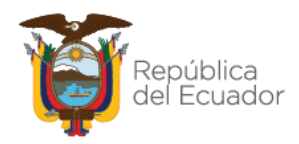

# SISTEMA DE GESTIÓN DE DENUNCIAS

# MANUAL USUARIO

Versión 1.0

Diciembre 2022

Dirección: Plataforma Gubernamental Financiera, Amazonas entre Unión Nacional de Periodistas y Alfonso Pereira, Bloque Amarillo Piso 70 Código Postal: 170506 / Quito - Ecuador Teléfono: 593-2 244 0050 - www.sercop.gob.ec

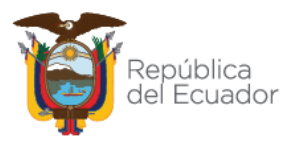

#### Contenido

| 4. | FIRI | MAS                                  | iError! Marcador no definido. |
|----|------|--------------------------------------|-------------------------------|
| 3  | 3.3. | Pantalla Datos de su denuncia        |                               |
|    | 3.2. | Pantalla "Seguimiento de Denuncias": | 9                             |
| 3  | 3.1. | Pantalla "Denuncia Ciudadana"        | 5                             |
| 3. | REA  | ALIZACION DE LA DENUNCIA             | 5                             |
| 2. | ING  | RESO AL SITIO                        | 3                             |
| 1. | INT  | RODUCCIÓN                            | 3                             |

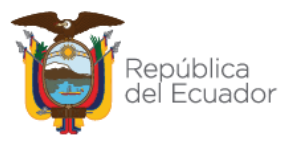

#### 1. INTRODUCCIÓN

El presente documento contiene la documentación técnica sobre el funcionamiento de la mejora funcional DHCP-MF-2022-007 cuyo objetivo es poner a disposición de la ciudadanía una herramienta que permita a través de un formulario, el registro de denuncias de la ciudadanía en general desde el portal institucional del Servicio Nacional de Contratación Pública.

El Servicio Nacional de Contratación Pública, de conformidad con lo dispuesto en el artículo 10 de la Ley Orgánica del Sistema Nacional de Contratación Pública – LOSNCP, es el organismo de Derecho Público, técnico regulatorio, con personalidad jurídica propia y autonomía administrativa, técnica, operativa, financiera y presupuestaria, que ejerce la rectoría del Sistema Nacional de Contratación Pública, y que, tiene las siguientes atribuciones: "[...] 5. Desarrollar y administrar el Sistema Oficial de Contratación Pública del Ecuador, COMPRASPUBLICAS, así como establecer las políticas y condiciones de uso de la información y herramientas electrónicas del Sistema [...]".

El Capítulo II de la Codificación de Resoluciones - Resolución No.72-2016, "DENUNCIAS LIBRES CIUDADANAS", establece:

"[...] Art. 475.- Objetivo.- La denuncia, por tratarse de una solicitud de investigación, permitirá al Servicio Nacional de Contratación Pública, en el ejercicio de sus atribuciones abrir un expediente de monitoreo e investigación, sin que esto implique una aceptación de la denuncia.

Art. 476.- Reservas.- Las denuncias que no señalen de una forma Clara y detallada un hecho específico materia de investigación o que en su defecto, no presentaren los elementos de juicio que justifiquen dicha cuestión, serán empleadas para la supervisión y monitoreo general de dicho procedimiento.

Art. 477.- Presentación.- Las denuncias se presentarán por medio electrónico, mediante la función operacional que establezca el Servicio Nacional de Contratación Pública a través de su Portal Institucional o de manera física [...]".

Mediante correo electrónico de 15 de febrero de 2022, la Dirección de Desarrollo de Soluciones solicita a la Dirección de Gestión de Servicios Informáticos lo siguiente: "[...] Por medio del presente, solicito tu ayuda con la delegación a quién corresponda, crear un requerimiento de atención en la Herramienta Mantis, con la finalidad de evaluar el Sistema de Denunciasde la OAC (Oficina de Atención al Ciudadano), tarea que se realizará por unmiembro del equipo de desarrollo [...]".

El presente documento contiene la documentación técnica sobre el desarrollo de sistema de gestión de denuncias ciudadanas y cuyo objetivo es poner a disposición de la ciudadanía una herramienta que permita realizar denuncias ciudadanas acerca de los procedimientos de contratación pública del país.

#### 2. INGRESO AL SITIO

Ingrese a la porta institucional: https://portal.compraspublicas.gob.ec/sercop/, a la sección de "Servicios":

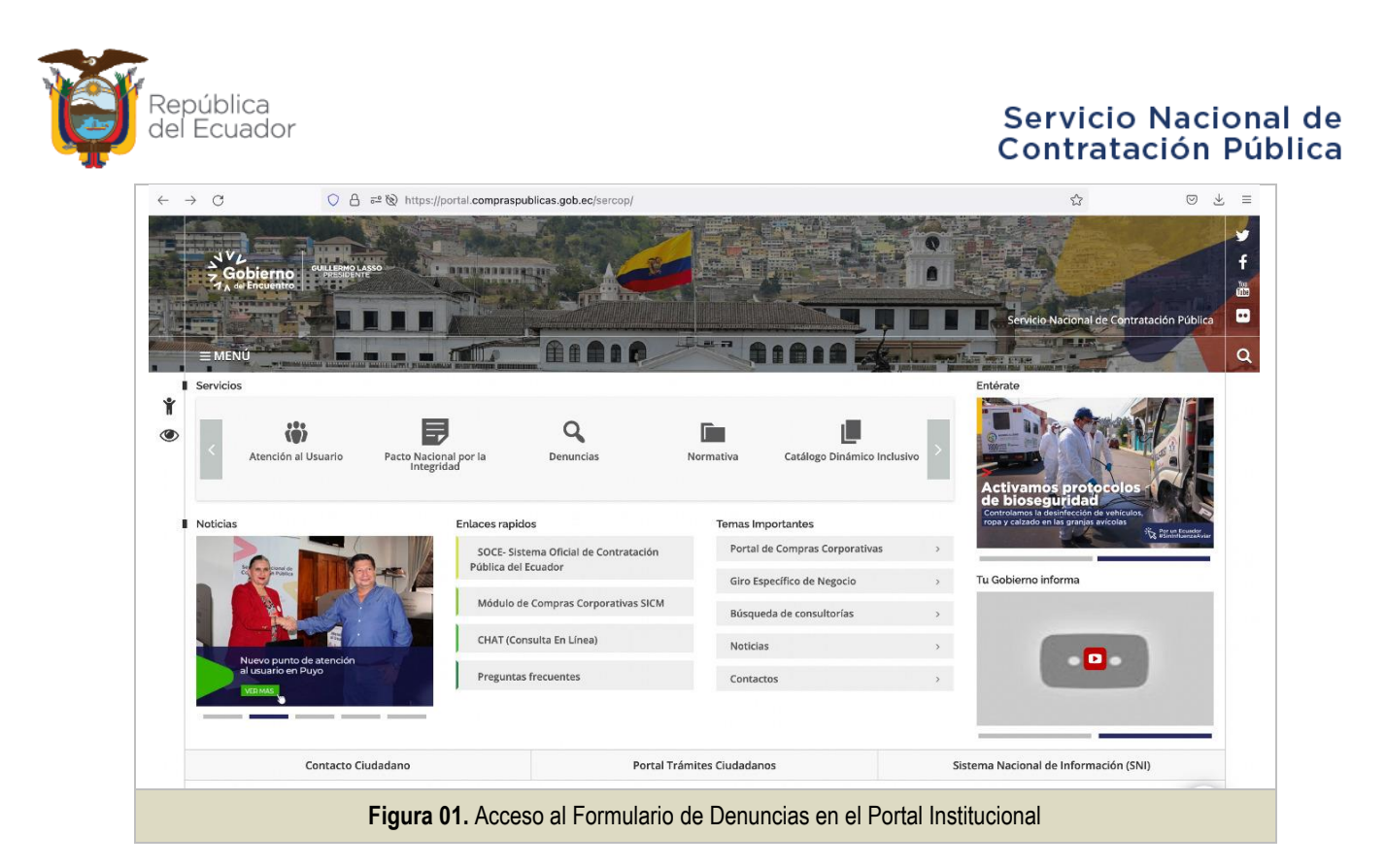

A continuación se muestra la información referente al sistema de denuncias la siguiente pantalla:

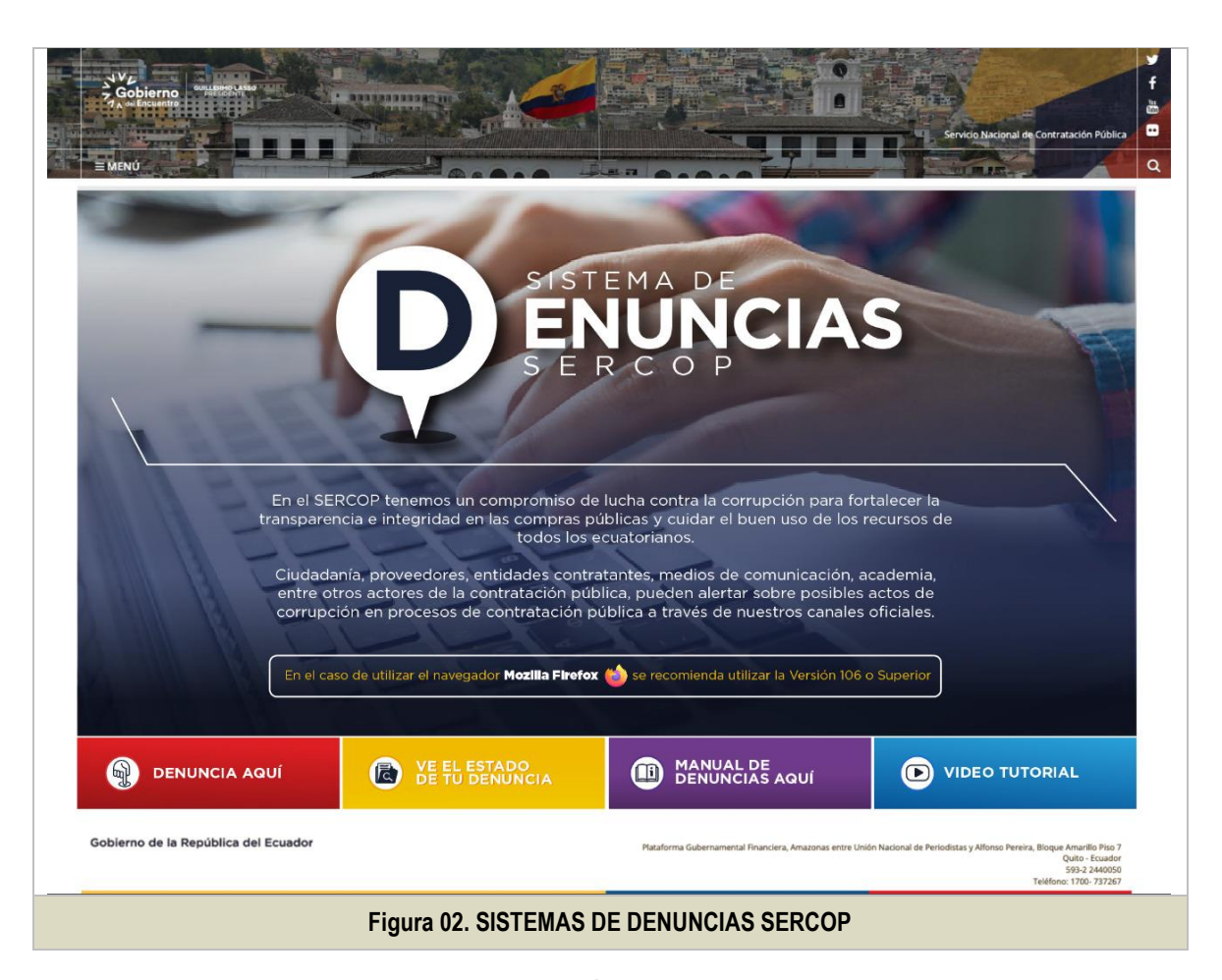

Para realizar su denuncia clic en el Botón rojo "DENUNCIA AQUÍ"

Dirección: Plataforma Gubernamental Financiera, Amazonas entre Unión Nacional de Periodistas y Alfonso Pereira, Bloque Amarillo Piso 70 Código Postal: 170506 / Quito - Ecuador Teléfono: 593-2 244 0050 - www.sercop.gob.ec

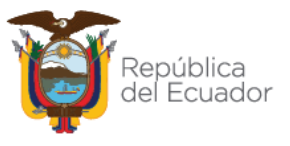

#### 3. REALIZACION DE LA DENUNCIA

#### 3.1. Pantalla "Denuncia Ciudadana".

**Sección "TIPO DE DENUNCIA"** Existe dos opciones en tipo de denuncia para ser seleccionada el tipo que usted elige haga clic sobre el recuadro, Confidencial o Pública:

- **Confidencial**: "El SERCOP protegerá la identidad del denunciante durante el análisis de la denuncia, conforme lo señala la normativa correspondiente."
- Pública: "El SERCOP, guardará únicamente la reserva del caso, conforme la normativa vigente."

| P V2<br>P Gobierno<br>P ∧ salencuentro                                                                                                    |                                                                                                  |
|----------------------------------------------------------------------------------------------------|--------------------------------------------------------------------------------------------------|
| DENUNCIA CIUDADANA >> Datos de su Dehuncia                                                                                                    | SEGUIMIENTO DE DENUNCIA                                                                          |
| SELECCIONE EL TIPO DE DENUNCIA (Haga click sobre el recuadro)*                                                                                             |                                                                                                  |
| CONFIDENCIAL<br>El SERCOP, protegerá la identidad del deriunciante durante el análisis de la<br>denuncia, conforme lo señala la normativa correspondiente. | PÚBLICA<br>El SERCOP, guardará únicamente la reserva del caso, conforme la normativa<br>vigente. |
| Figura 03. Selecciona                                                                                                    |                                                                                                  |

Sección "INGRESE SU DENUNCIA" Ingrese la descripción detallada referente a su denuncia con un límite máximo de hasta 3000 caracteres.

| J VL<br>7 Gobi<br>7 A del Enc |                                             |
|-------------------------------|---------------------------------------------|
| DENUNCIA                      | CIUDADANA >> Datos de su Dehuncia           |
| (                             | INGRESE SU DENUNCIA<br>Ingrese su demuncia: |
|                               | 643000                                      |
|                               | Figura 04. Sección "INGRESE SU DENUNCIA"    |

Dirección: Plataforma Gubernamental Financiera, Amazonas entre Unión Nacional de Periodistas y Alfonso Pereira, Bloque Amarillo Piso 70 Código Postal: 170506 / Quito - Ecuador Teléfono: 593-2 244 0050 - www.sercop.gob.ec

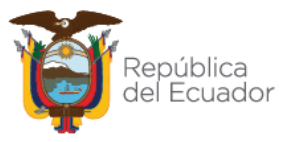

Sección "CÓDIGO DE PROCEDIMIENTO DE CONTRATACIÓN": Debe ingresar el código con el cual las entidades contratantes publican el procedimiento de contratación pública.

| JAVL<br>Cohierro                            | GUILLERMO LASSO                                                                                                    |                                                                      |                                                           |                                     |                |
|---------------------------------------------|----------------------------------------------------------------------------------------------------|----------------------------------------------------------------------|-----------------------------------------------------------|-------------------------------------|----------------|
|                                             |                                                                                                    |                                                                      |                                                           |                                     |                |
| DENUNCIA CIUD                               | ADANA >> Datos de su Denuncia                                                                                                    | 1111                                                                 |                                                           | SEGUIN                              | MENTO DE DENUN |
|                                             |                                                                                                    |                                                                      |                                                           |                                     |                |
|                                             | CÓDICO DE REOCEDIMIENTO DE CONTRATACIÓNIS                                                                                                    |                                                                      |                                                           |                                     |                |
| Código:                                     |                                                                                                    |                                                                      |                                                           |                                     |                |
| Código:                                     | JEB-04-2014                                                                                                    | BUSCAR ۹                                                             |                                                           |                                     |                |
| Código de<br>Proceso                        | UEB-04-2014<br>Objeto de Contratación                                                                                                    | BUSCAR Q                                                             | Tipo de<br>Contratación                                   | Estado del<br>Proceso               | Observaciones  |
| Código de<br>Proceso<br>SIE-UEB-04-<br>2014 | Objeto de Contratación           ADQUISICIÓN E INSTALACIÓN DE UN DETECTOR DE MASAS<br>PARA IMPLEMENTAR EN EL LABORATORIO DEL INSTITUTO DE<br>INVESTIGACIÓN. | BUSCAR ۹<br>Entidad Contratante<br>UNIVERSIDAD<br>ESTATAL DE BOLIVAR | Tipo de<br>Contratación<br>Subasta Inversa<br>Electrónica | Estado del<br>Proceso<br>Finalizada | Observaciones  |

En el campo Observaciones pude incluir una descripción más detallada sobre el procedimiento de contratación que está realizando la denuncia, en la misma denuncia puede incluir uno o más procedimientos de contratación que son parte de la denuncia.

Sección "DATOS PERSONALES" En esta sección usted deberá registras sus datos personales mediante el Tipo de Identificación pudiendo ser el registro único de contribuyentes RUC (13 caracteres) o mediante sus datos personales por medio de su cedula de identidad (10 caracteres) ingresado en el campo Número de Identificación automáticamente usted recuperara sus datos con los cuales están registrado en el campo nombre completo.

A continuación en los campos "Teléfono" deberá ingresa un contacto telefónico, además de su email y su correspondiente confirmación del mismo. Estos campos son obligatorio.

| DEMUNICIA |                                                       |    |                                         |                  |
|-----------|-------------------------------------------------------|----|-----------------------------------------|------------------|
| DENONCIA  | CIODADANA >> Datos de su Denuncia                     |    | SEGUIMI                                 | ENTO DE DENONCIA |
|           | $\bigcirc$                                            |    |                                         |                  |
| (         | DATOS PERSONALES                                      |    |                                         |                  |
| D         | etalle la información completamente                   |    |                                         |                  |
|           | Tipo de Identificación<br>Cédula                      |    | Numero de Mentificación :<br>1712897261 | LIMPIAR          |
| 2.5       |                                                       | _  |                                         |                  |
|           | Nombre Complete :<br>AGUILERA MOREJON PABLO FRANCISCO | 69 | Teléfons : 0995015854                   |                  |
|           | •                                                     |    |                                         |                  |
|           | E-MAIL:                                               |    | Confirmar E-mail :                      |                  |

Si desea cambiar la información deberá seleccionar el botón Limpiar campos con el cual limpiara los campos y usted se podrá reingresar nuevos datos en su denuncia.

Dirección: Plataforma Gubernamental Financiera, Amazonas entre Unión Nacional de Periodistas y Alfonso Pereira, Bloque Amarillo Piso 70 Código Postal: 170506 / Quito - Ecuador Teléfono: 593-2 244 0050 - www.sercop.gob.ec

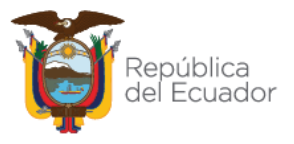

Sección "ADJUNTE DOCUMENTOS A TU DENUNCIA (OBLIGATORIO)": Se ingresar un archivo (obligatorio) o dos archivos (máximo), con información relevantes de sustento de su denuncia.

|                                     |                                                                                                    | 1.15 |
|-------------------------------------|----------------------------------------------------------------------------------------------------|------|
| DENUNCIA CIUDADANA >> Datos de su f |                                                                                                    |      |
| ADJUNTE DOCUMENTOS                  | A SU DENUNCIA (OBLIGATORIO)                                                                                                    |      |
| Adjuntar la información relevar     | te a su denuncia en archivos adjuntos, considerar que cada archivo individual puede tener un tamaño máximo de 10Mb y se permiten<br>cargar archivos comprimidos. |      |
| odt ods zip rar xml                 | bt tif tiff jpg jpeg png gif gz tar bz2 dwg pdf                                                                                                    |      |
| CARGAR ARCHIVO                      | L-TEC-SISTEMA_DENUNCIAS_FIRMADO TOTAL.pdf xPRU9751_CAF_25112022_ER1_C01_CP-signed-signed.pdf x                                                                   | _    |
| Figura (                            | 07. Sección "ADJUNTE DOCUMENTOS A TU DENUNCIA (OBLIGATORIO)"                                                                                                    |      |

Sección "INGRESE EL CÓDIGO DE SEGURIDAD": Se muestra un CAPTHA alfanumérico que se debe ingresar obligatoriamente, para ser validado por parte del sistema esto sirve como protección de ataques al mismo.

| DENUNCIA CIUDADANA »> Datos de so Denuncia |                                       |
|--------------------------------------------|---------------------------------------|
|                                            |                                       |
| INGRESE EL CÓDIGO DE SEGURIDAD             |                                       |
| (01A7B9)                                   | 4 7 5                                 |
| 01A7B9                                     | (6) (A) (B) (B) (1) (9)               |
|                                            |                                       |
|                                            | BORRAR I                              |
| Acepta Términos y Condiciones              | ENVIAR DENUNCIA                       |
| Ver Decla                                  | aración y Aceptación                  |
|                                            |                                       |
| Figura 08. Sección "ADJUNTE DOC            | CUMENTOS A TU DENUNCIA (OBLIGATORIO)" |

**Sección "ACEPTA TÉRMINOS Y CONDICIONES"**, el usuario una vez que revise lo indicado en: "Ver Declaración y Aceptación", debe seleccionar la opción de aceptación con un visto.

**Botón "ENVIAR DENUNCIA"** valida que toda la información se encuentre completa y correcta caso contrario muestra el mensaje: referentes a lo que falta.

En caso que toda la información se encuentre completa muestra el mensaje de confirmación "Desea ingresar su denuncia"; mostrando botones "Cancelar" que cierra el mensaje y mantiene al usuario en la pantalla y "Aceptar" como se muestra a continuación:

Dirección: Plataforma Gubernamental Financiera, Amazonas entre Unión Nacional de Periodistas y Alfonso Pereira, Bloque Amarillo Piso 70 Código Postal: 170506 / Quito - Ecuador Teléfono: 593-2 244 0050 - www.sercop.gob.ec

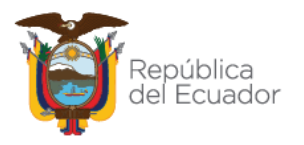

| GUILLERMO LASSO                                                                                                    |                                                  |                                                                                                    |
|----------------------------------------------------------------------------------------------------|--------------------------------------------------|----------------------------------------------------------------------------------------------------|
| 7 GODIEFNO<br>A del Encuentro                                                                                                    |                                                  |                                                                                                    |
| DENUNCIA CIUDADANA >> Datos de su Denuncia                                                                                                    |                                                  | SEGUIMIENTO DE DENUNCIA                                                                                                    |
| MNL-TEC-SISTEM                                                                                                    | CDENUNCIAS_FIRMADO TOTAL.pdf x PR09/51_CAF_25112 | 2022_ER1_C01_CP-signed-signed.par                                                                                                    |
|                                                                                                    | $(\Box)$                                         |                                                                                                    |
| (01A7B9                                                                                                    |                                                  | 5                                                                                                    |
| 01A7B9                                                                                                    | ¿Desea ingresar su denuncia?                     | 8                                                                                                    |
|                                                                                                    | Seleccione una opción                            | 9<br>3)                                                                                                    |
|                                                                                                    | No, cancelar! Si continuar!                      |                                                                                                    |
| and the second second se |                                                  |                                                                                                    |
| Acepta Términos y Condiciones                                                                                                    |                                                  | ENVIAR DENUNCIA 🚿                                                                                                    |
|                                                                                                    | Ver Declaración y Aceptación                     | and the second second se |
|                                                                                                    |                                                  |                                                                                                    |
| Figura 09.                                                                                                    | Sección "ACEPTA TÉRMINOS Y CON                   | IDICIONES"                                                                                                    |
| i iguita con                                                                                                    |                                                  | ,                                                                                                    |

Se genera un mensaje de confirmación de registro de denuncia con su código correspondiente de su denuncia por ejemplo DDCP-2022-00750, además la fecha de ingreso y la confirmación de envío de correo electrónico registrado en sus datos personales.

|       | DENUNCIA INGRESADA                                                                                                    |
|-------|----------------------------------------------------------------------------------------------------|
|       | Su Denuncia con el registro : DDCP-2022-00750 fue ingresada el: 13/12/2022 con<br>EXITO!<br>Se enviará un correo de confirmación a su email registrado<br>pablo.aguilera@sercop.gob.ec |
|       | Regresar A Otra Denuncia                                                                                                    |
| Figur | a 10. Mensaje de confirmación de registro de denuncia y de envió de correo electrónico                                                                                                 |

Nota: El número de la denuncia se forma de la siguiente manera:

- DDCP- Texto predefinido de la dirección de denuncias de comparas públicas.
- 2022- Año en curso en el que se genera la denuncia, se actualiza cada año.
- 001-Número secuencial que identifica cada denuncia realizada.

Además se remite un correo electrónico a la dirección de email registrada por el usuario en el campo "Email" con la notificación de la generación de la denuncia por parte del ciudadano con el siguiente texto:

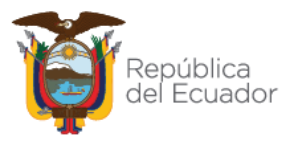

| Notificación Denuncia DDCP-2022-00421                                                                                                    | mensaj                     | jes |
|----------------------------------------------------------------------------------------------------|----------------------------|-----|
| Estimado(a)                                                                                                    |                            | •   |
| El Servicio Nacional de Contratación Pública SERCOP como ente rector del Sistema Nacional de Contratación Pública, y de acuerdo a lo establecido en la<br>Orgánica del Sistema Nacional de Contratación Pública, deberá expresamente analizar y controlar todos los procesos de contratación pública, coadyuvará a<br>identificación de conductas colusorias, a fin que las mismas sean sancionadas por los respectivos entes de control, así también, cuando una conducta atente<br>violente la normativa o principios del Sistema Nacional de Contratación Pública, aplicará el régimen disciplinario previsto en la Ley, sin perjuicio de<br>notificaciones a los órganos de control competentes. | Ley<br>a la<br>te o<br>las | Ì   |
| En atención a su denuncia presentada, al respecto me permito indicar:                                                                                                    |                            | I   |
| Al amparo de las atribuciones y responsabilidades otorgadas a la Dirección de Denuncias en la Contratación Pública a través del Estatuto Orgánico de Gest<br>Organizacional por Procesos del Servicio Nacional de Contratación Pública SERCOP, en lo principal se avoca conocimiento de la presente denuncia en la cual<br>procederá con la respectiva revisión, análisis y posterior notificación, en lo que en derecho corresponda.                                                                                                    | tión<br>I se               |     |
| Particular que me permito comunicar para fines legales pertinentes.                                                                                                    |                            |     |
| Atentamente,<br>SERVICIO NACIONAL DE CONTRATACIÓN PÚBLICA                                                                                                    |                            |     |
| Hemos registrado con éxito tu denuncia, puede hacerle seguimiento usando el código:<br>DDCP-2022-00421                                                                                                    |                            |     |
| Este correo ha sido generado de manera automática, por favor no lo responda                                                                                                    |                            |     |
| Figura 11. Correo de Notificación al usuario                                                                                                    |                            |     |

El código de denuncia es un hipervínculo que se dirige a la pantalla "Detalle de denuncia", en el que se muestra la información registrada por el usuario. El sistema guarda la información de la denuncia, y le establece en estado de: "REGISTRADO", la misma se muestra en la pantalla "Gestión de denuncias".

#### 3.2. Pantalla "Seguimiento de Denuncias":

Para realizar seguimiento a su denuncia, clic en el Botón amarillo "VER EL ESTADO DE TU DENUNCIA"

|                                                                              |                                                                                                    |                                                                                                    | Servido Nacional de Contratación Pública                                                                                       |
|------------------------------------------------------------------------------|----------------------------------------------------------------------------------------------------|----------------------------------------------------------------------------------------------------|----------------------------------------------------------------------------------------------------|
|                                                                              | D SIST<br>EN<br>S E R                                                                                                    |                                                                                                    | 5                                                                                                    |
| En el SER<br>transparent<br>Ciudadar<br>entre otr<br>corrupcio<br>En el caso | COP tenemos un compromiso de l<br>cia e integridad en las compras pút<br>todos los ec<br>ía, proveedores, entidades contrat<br>os actores de la contratación públi<br>on en procesos de contratación pú | ucha contra la corrupción para for<br>olicas y cuidar el buen uso de los r<br>cuatorianos.<br>ca, pueden alertar sobre posibles<br>blica a través de nuestros canales<br>se recomienda utilizar la Versión 106 d | talecer la<br>ecursos de<br>cademia,<br>actos de<br>oficiales.                                                                 |
| DENUNCIA AQUÍ                                                                | VE EL ESTADO<br>DE TU DENUNCIA                                                                                                    | B MANUAL DE<br>DENUNCIAS AQUÍ                                                                                                    | <b>VIDEO TUTORIAL</b>                                                                                                    |
| Gobierno de la República del Ecuador                                         |                                                                                                    | Mataforma Gubernamental Financiera, Amazonas entre Unió                                                                                                    | n Nacional de Periodistas y Alfonso Pereira, Bioque Amarilio Piso 7<br>Quito - Ecuador<br>5932 240050<br>Teléfono: 1700-737267 |
|                                                                              | Figura 12. SISTEMAS D                                                                                                    | E DENUNCIAS SERCOP                                                                                                    |                                                                                                    |

En la pantalla "Seguimiento de Denuncias", mediante el "Código de denuncia". Usted conocerá el estado de su denuncia Dirección: Plataforma Gubernamental Financiera, Amazonas entre Unión Nacional de Periodistas y Alfonso Pereira, Bloque Amarillo Piso 70 Código Postal: 170506 / Quito - Ecuador Teléfono: 593-2 244 0050 - www.sercop.gob.ec

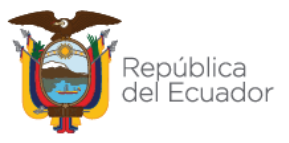

Mostrar el botón "VER ESTADO DE DENUNCIA": El mismo que realiza la búsqueda de la denuncia en base al código de la denuncia generada.

| SEC | NUMIERTO DE DENUNCIA                                                                                                    |                                                                                                    |                                                                                                    |
|-----|----------------------------------------------------------------------------------------------------|----------------------------------------------------------------------------------------------------|----------------------------------------------------------------------------------------------------|
|     | CONOCE EL ESTADO DE TU DENUNCIA:                                                                                                    | D0P20220532                                                                                                    | _ /                                                                                                    |
|     | Ingrese código de<br>seguridad (6A9048)                                                                                                    | 7 2 5<br>6 6 3<br>6 8 5<br>3 1 4<br>Borne 1                                                                                                    |                                                                                                    |
|     |                                                                                                    |                                                                                                    | VER ESTADO DE DENUNCIA                                                                                                    |
|     | El Servicio Nacional de Centratación Pública EEROOP como ente rectar<br>de Contratación Pública, deberá expresamente analizar y controlot to<br>sean anancionadas por los respectivos ente de control, así también,<br>el régimen disciplinario previato en la Ley, sin perjuicio de las notificas | or del Sistema Nacional de Contratación Pública, y de acuerdo a lo estabi<br>dos los procesos de contratación pública, coadyuvará a la identificación<br>uando una conducta atente o violente la normativa o principios del Siste<br>ciones a los órganos de control competentes. | ecido en la Ley Orgánica del Glatema Nacional<br>de conductas colusorias, a fin que las mismas<br>ma Nacional de Contratación Pública, aplicará |
|     | Figura 13                                                                                                    | . Sección "INGRESE SUDENUNC                                                                                                    | Α                                                                                                    |

Sección "INGRESE EL CÓDIGO DE SEGURIDAD": Se muestra un CAPTHA alfanumérico que se debe ingresar obligatoriamente, para ser validado por parte de sistema.

En caso que no exista se muestra el mensaje de alerta: "*No se encuentra la denuncia*"; Al "Aceptar" que cierra el mensaje. En caso que el código se encuentre correcto muestra la pantalla "Detalle de denuncia" con la información de la denuncia ciudadana.

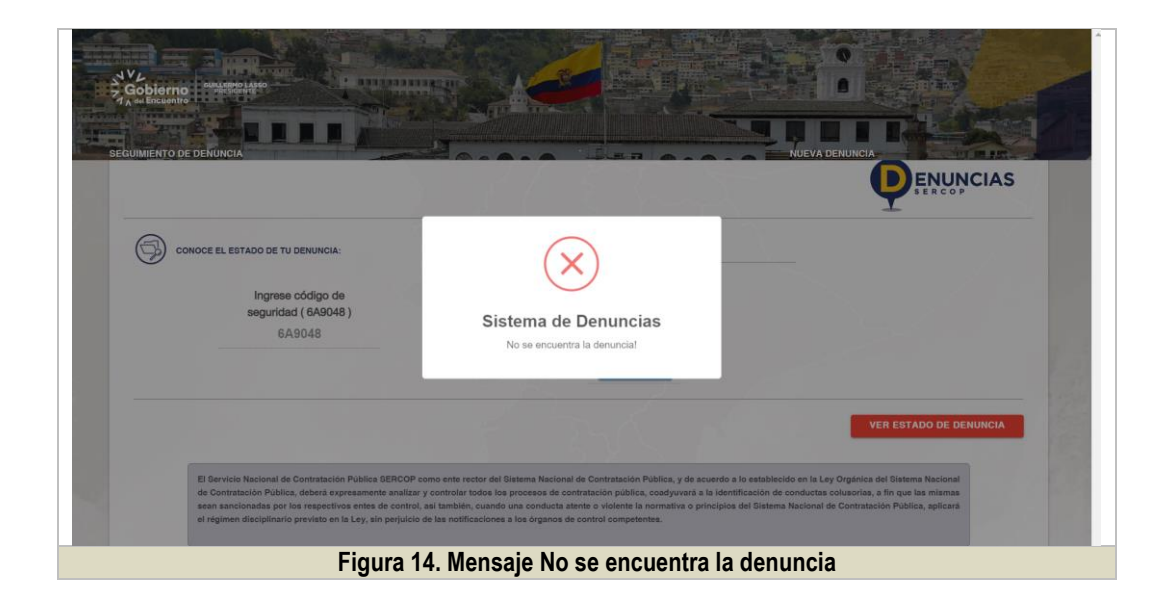

#### 3.3. Pantalla Datos de su denuncia

Pantalla "detalle de denuncias" presenta como título: "Datos de su denuncia", debajo muestra la línea de tiempo desde el registro de la denuncia pasando por los estados registrado en revisión y finalizado, mostrando las notas públicas de los análisis de la dirección de gestión de denuncias, que dan el trámite correspondiente de la denuncia realizada por el ciudadano.

Dirección: Plataforma Gubernamental Financiera, Amazonas entre Unión Nacional de Periodistas y Alfonso Pereira, Bloque Amarillo Piso 70 Código Postal: 170506 / Quito - Ecuador Teléfono: 593-2 244 0050 - www.sercop.gob.ec

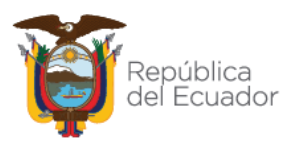

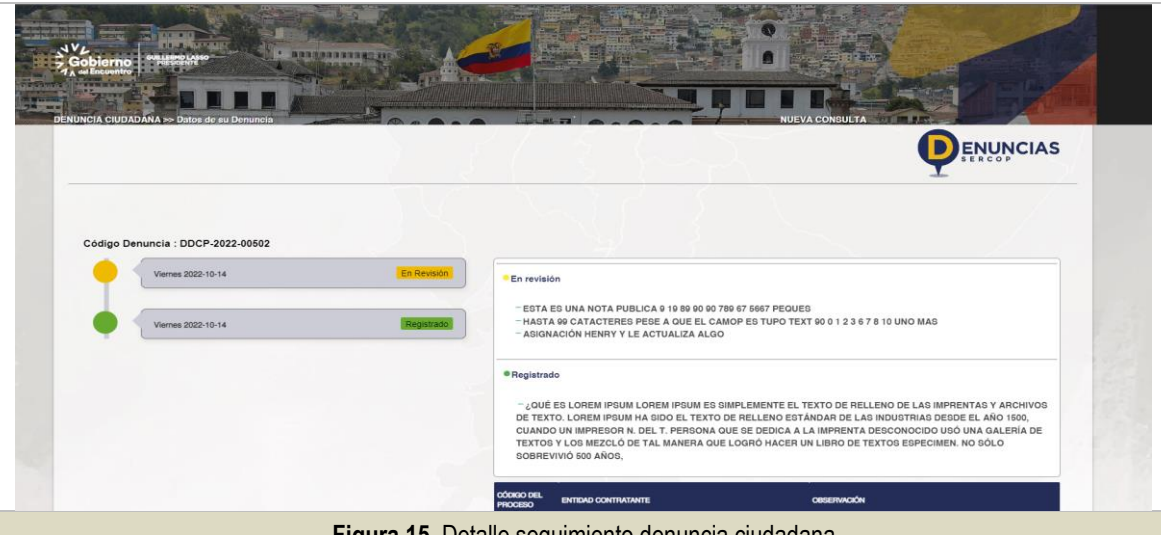

Figura 15. Detalle seguimiento denuncia ciudadana

| DETALLE DENUNCIA CIUDADANA        |                                                                                                    |
|-----------------------------------|----------------------------------------------------------------------------------------------------|
| Codigo Denuncia : DDCP-2022-00519 |                                                                                                    |
| Jueves 2022-11-24 Finalizado      | Finalizado     Finaliza denuncias no hay fallas                                                                                                    |
| Jueves 2022-11-24 En Revisión     | En revisión                                                                                                    |
| Miércoles 2022-11-23 Registrado   | <ul> <li>NOTA PUBLICA LUEGO DE FINALIZAR DENUNCIA DIRECTOR</li> <li>ANALISTA ROBERTO BAGIO FINALIZA SU INVESTIGACIÓN CON NOTA PUBLICA</li> <li>ALEXANDRA GALLARDO FINALIZA SU INVESTIGACIÓN CON NOTA PUBLICA</li> <li>ANALISTA NRO. 3 ALEXANDRA GALLARGO NOTA PARA EL ANALISTA ASIGNADO</li> <li>NOTA I_ PRIVADA ANALISTA ROBERTO BAGIO</li> <li>SEGUNDA NOTA PÚBLICA</li> </ul> |
| Figura 16. D                      | etalle seguimiento denuncia ciudadana                                                                                                    |

Para descargar su manual de funcionamiento del sistema de denuncia clic en el Botón Lila "MANUAL DE DENUNCIA AQUÍ". Para revisar el video tutorial su manual de funcionamiento del sistema de denuncia clic en el Botón azul "VIDEO TUTORIAL".

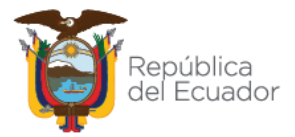

| Cobierna<br>Robierna<br>Martinerer                                      |                                                                                                    |                                                                                                    | Sendio Nacional de Contratación Pública                                                                                          |  |
|-------------------------------------------------------------------------|----------------------------------------------------------------------------------------------------|----------------------------------------------------------------------------------------------------|----------------------------------------------------------------------------------------------------|--|
|                                                                         | D SIST OF REAL                                                                                                    | MA DE<br>UNCIAS<br>C O P                                                                                                    | 5                                                                                                    |  |
| En el SEF<br>transparen<br>Ciudada<br>entre ot<br>corrupci<br>En el cas | RCOP tenemos un compromiso de l<br>cia e integridad en las compras pút<br>todos los ec<br>nía, proveedores, entidades contrat<br>ros actores de la contratación públi<br>ón en procesos de contratación púl<br>o de utilizar el navegador <b>Mozilia Firefox</b> | ucha contra la corrupción para for<br>olicas y cuidar el buen uso de los re<br>uatorianos.<br>antes, medios de comunicación, ac<br>ca, pueden alertar sobre posibles a<br>blica a través de nuestros canales d<br>se recomienda utilizar la Versión 106 c | talecer la<br>ecursos de<br>sademia,<br>actos de<br>oficiales.                                                                   |  |
|                                                                         | VE EL ESTADO<br>DE TU DENUNCIA                                                                                                    | B MANUAL DE<br>DENUNCIAS AQUÍ                                                                                                    | <b>VIDEO TUTORIAL</b>                                                                                                    |  |
| Gobierno de la República del Ecuador                                    |                                                                                                    | Plataforma Gubernamental Financiera, Amazonas entre Unió                                                                                                    | n Nacional de Periodistas y Alfonso Pereira, Bioque Amarilio Piso 7<br>Quito - Ecuador<br>593-2 2440050<br>Teléfono: 1700-737267 |  |
| Figura 17. SISTEMAS DE DENUNCIAS SERCOP                                 |                                                                                                    |                                                                                                    |                                                                                                    |  |